# Программный модуль «Удалённый доступ»

Руководство администратора

Редакция от 17.06.2022

### Оглавление

| Введение                    | 3 |
|-----------------------------|---|
| Сокращения                  | 3 |
| Назначение                  | 3 |
| Сведения о правообладателях | 3 |
| Установка модуля            | 4 |

### Введение

#### Сокращения

- ОС операционная система.
- ПО программное обеспечение.
- ЛК личный кабинет пользователя в экосистеме «ЭВОТОР»,

расположенный в телекоммуникационной сети «Интернет» по адресу: <u>https://market.evotor.ru/store/auth/login</u>

#### Назначение

Это руководство содержит информацию о работе с ПО «Удалённый доступ» для администраторов торговых точек и индивидуальных предпринимателей, самостоятельно занимающихся оснащением торговой точки.

#### Сведения о правообладателях

Авторские права на программный модуль «Удалённый доступ» принадлежат ООО «Эвотор». Юридический адрес: 119021, г. Москва, ул. Тимура Фрунзе, д.24, этаж 6. Сайт: <u>www.evotor.ru</u>.

## Установка модуля

Перед установкой убедитесь, что подписка на «Удалённый доступ» оплачена и активна.

Перейдите в **Личный кабинет** → **Мои покупки**. Найдите модуль «Удалённый доступ». Нажмите **Установить**.

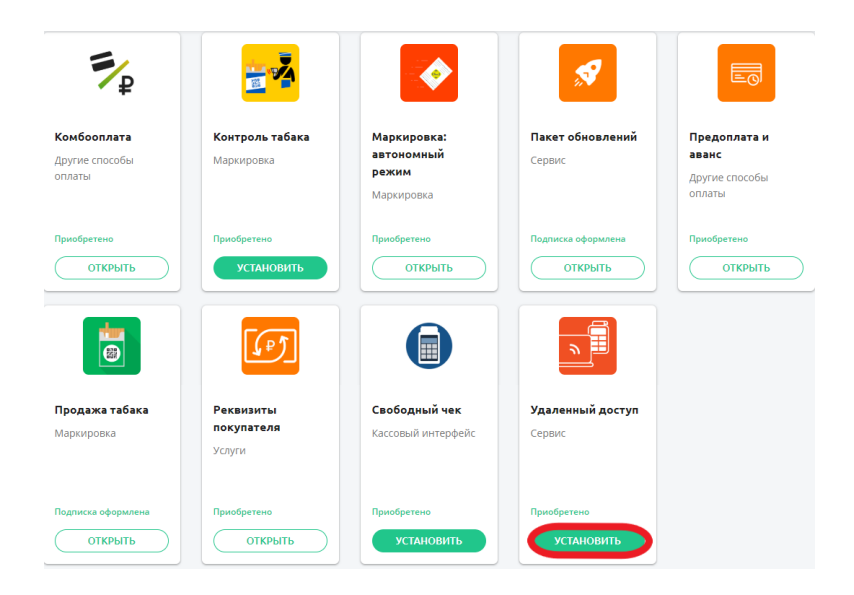

Найдите в списке нужный Эвотор и отметьте его галочкой. Нажмите **Применить**.

| Удаленный доступ к терминалу                                                                                                    |                             |
|----------------------------------------------------------------------------------------------------|-----------------------------|
| Силус                                                                                                    |                             |
| настройки установка/удаление поддержка                                                                                                    |                             |
| Куда будем устанавливать приложение «Удаленный доступ»?<br>Доступна смарт-терииналов для установие 0. Если нужно больше, посмотрите дукай тариеф.                           |                             |
| Приложение установится на теричных только адин раз, поставить его на другой теричных не получится. Дня переустановки приложения на другой теричных нужно декупить лицетамо. |                             |
| Выбрать все терминалы                                                                                                    |                             |
| Mon Kacca No1                                                                                                    |                             |
| применить                                                                                                    | 👩 Удалить из «Моих покупок» |
|                                                                                                    | _                           |

Готово! Вы установили модуль «Удалённый доступ». Иконка модуля появится на главном экране смарт-терминала «ЭВОТОР».